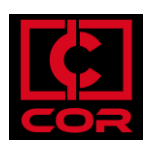

## HOW TO COPY AND PASTE FROM ANY APP IN COR INTO MY LOCAL COMPUTER

## **Overview**

You cannot copy and paste normally between applications running on your device and running in COR. There are extra steps involved in copying and pasting but doesn't take many time.

Prerequisites

- Access to COR

## Walkthrough

1. Highlight the text you want to copy to a local application.

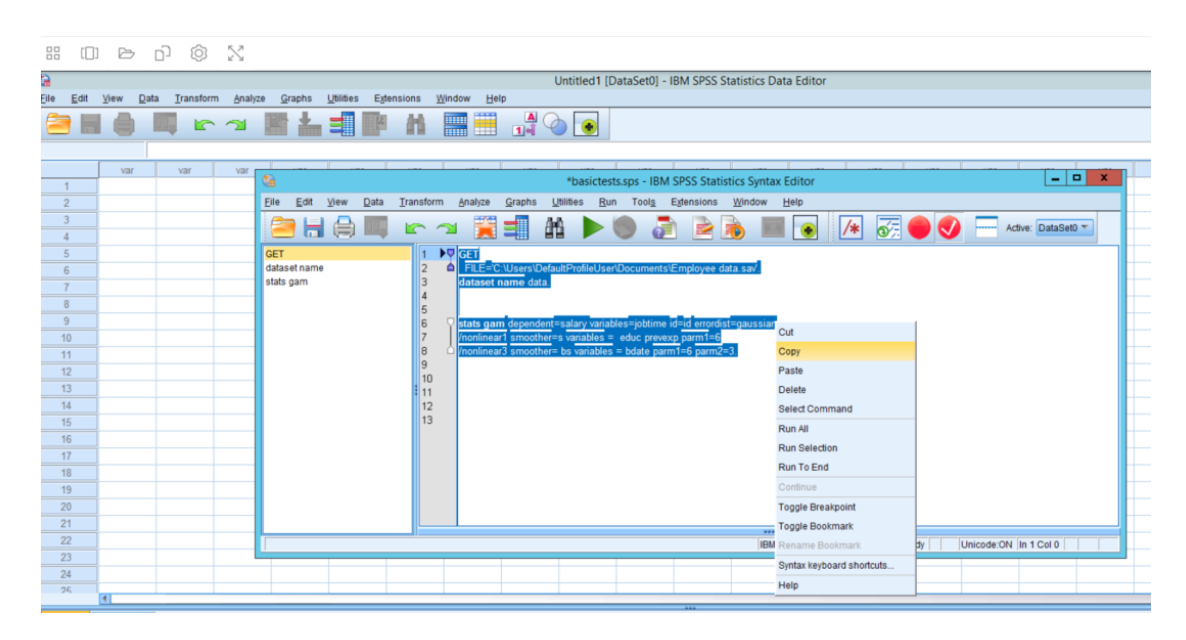

2. In the COR navigation bar, click the Clipboard icon, then select "Copy to local device". A small dialog box will open, displaying your selection.

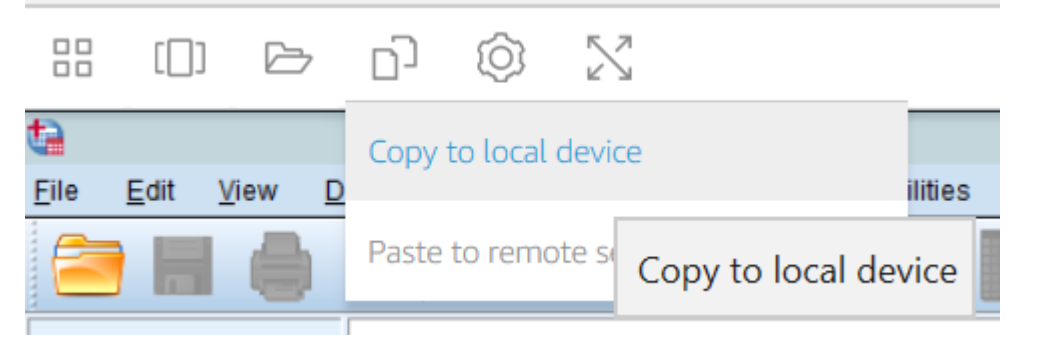

**3**. Type Ctrl+C on your keyboard. You'll see a checkmark icon as the dialog box fades and exits the screen.

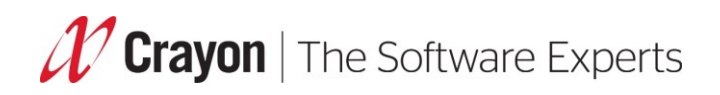

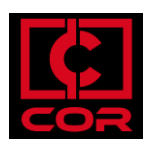

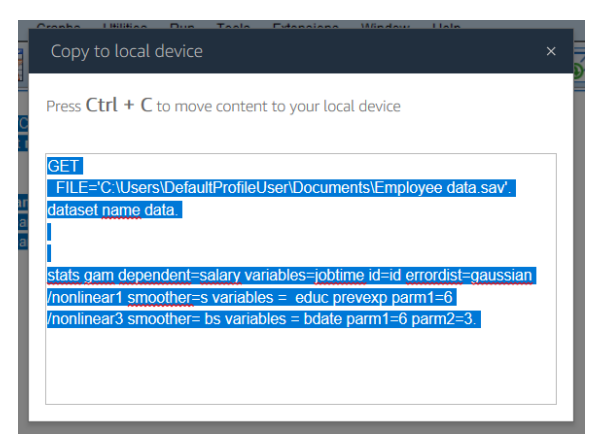

It's wise to wait at least five seconds after pasting to be sure the transfer has completed.

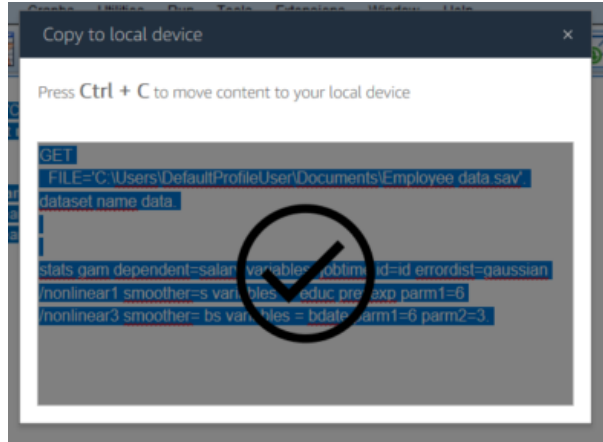

4. Go to the local application where you want to paste your selection.

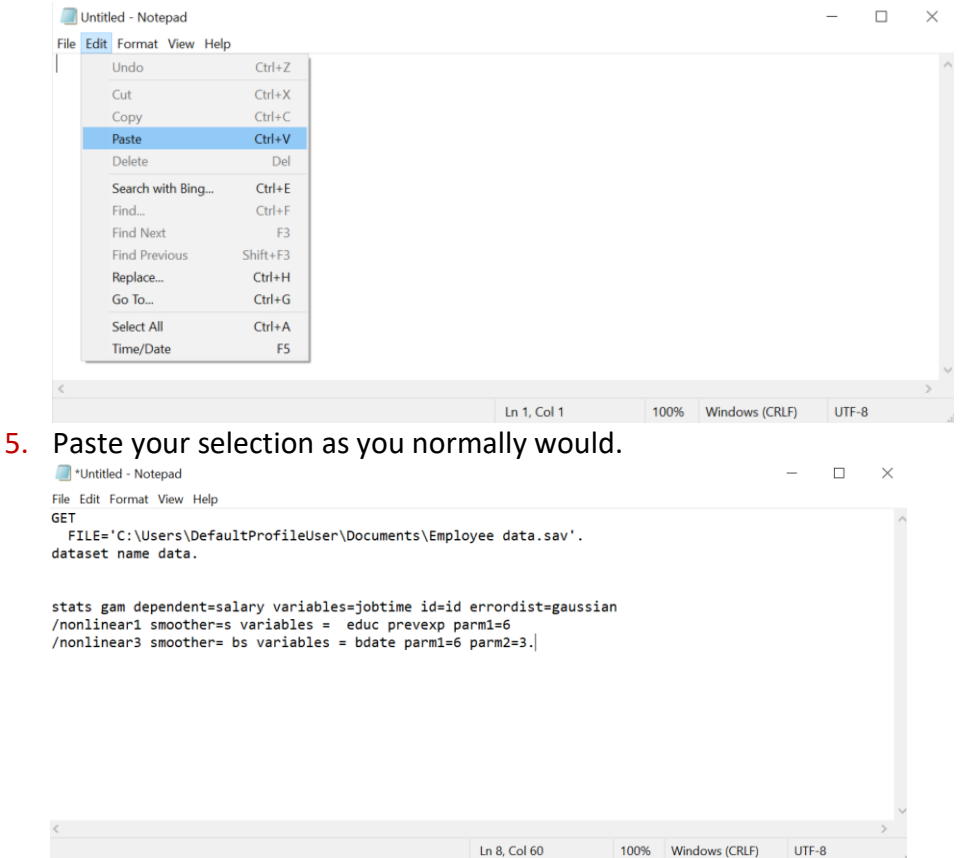